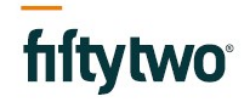

Fiftytwo A/S Ejby Industrivej 91 2600 Glostrup CVR 24784010

+45 43245424

info@fiftytwo.com fiftytwo.com

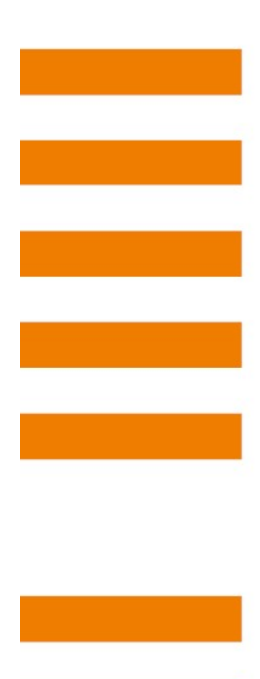

## Servicedesk Portal

Guide

© Fiftytwo

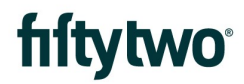

## INDEX

| 1 | CREATE AN ACCOUNT            | 3    |
|---|------------------------------|------|
| 2 | YOUR PROFILE                 | 8    |
| 3 | FORGOTTEN PASSWORD           | 13   |
| 4 | SERVICEDESK PORTAL FRONTPAGE | 15   |
| 5 | CREATE A SUPPORT TICKET      | 16   |
| 6 | FOLLOW SUPPORT TICKET        | 18   |
| 7 | MAILS                        | . 24 |
| 8 | LOOK UP SUPPORT TICKETS      | 28   |

### 1 CREATE AN ACCOUNT

There are three ways to create an account.

#### 1:

Go to the servicedesk portal. The link for that is: <u>https://jira.bording.dk/servicedesk</u> From the servicedesk portal, you must click "Sign up for an account".

| fiftytwo |                                                                                                    |
|----------|----------------------------------------------------------------------------------------------------|
|          | Log in<br>Password<br>Log in<br>C Keep me logged in<br>Forgot your password?<br>Sign up for an account |
|          | Powered by 👉 Jira Service Desk                                                                         |

After clicking the link, you will be redirected to a page where you must fill out relevant information.

- 1: Type in your email address
- 2: Type in the password you would like to use for access to the servicedesk portal

3: If you prefer it, you can check the box "Show Password" to show the password and verify it is what you want it to be

4: Type in your name

## fiftytwo<sup>°</sup>

5: Finally, click "Sign up".

| hítytwo |                                |
|---------|--------------------------------|
|         |                                |
|         | Sign up for an account         |
|         | Email                          |
|         | Password                       |
|         | Show password 3                |
|         | Full name                      |
|         | Sign Up<br>5                   |
|         | Powered by 👉 Jira Service Desk |

# fiftytwo<sup>°</sup>

#### 2:

You can call us on (+45) 80 30 17 00 and get an activation link sent.

|   | Oversæt meddelelsen til Dansk   Oversæt aldrig fra Engelsk                                                                                                    |   |   |    |               |  |
|---|----------------------------------------------------------------------------------------------------|---|---|----|---------------|--|
| ) | Fiftytwo Support & Operations <jira@fiftytwo.com></jira@fiftytwo.com>                                                                                                    | 4 | ) | (ئ | $\rightarrow$ |  |
|   | Til: Dig                                                                                                    |   |   |    |               |  |
|   | Hi,                                                                                                    |   |   |    |               |  |
|   |                                                                                                    |   |   |    |               |  |
|   | Rikke Kastberg has invited you to the Fiftytwo Support & Operations portal!                                                                                                    |   |   |    |               |  |
| 1 | Rikke Kastberg has invited you to the Fiftytwo Support & Operations portal!<br><u>Visit the portal</u> to raise requests and get help.                                                                                                    |   |   |    |               |  |
| 1 | Rikke Kastberg has invited you to the Fiftytwo Support & Operations portal!<br><u>Visit the portal</u> to raise requests and get help.                                                                                                    |   |   |    |               |  |
| 1 | Rikke Kastberg has invited you to the Fiftytwo Support & Operations portal!<br><u>Visit the portal</u> to raise requests and get help.                                                                                                    |   |   |    |               |  |
| 1 | Rikke Kastberg has invited you to the Fiftytwo Support & Operations portal!<br><u>Visit the portal</u> to raise requests and get help.                                                                                                    |   |   |    |               |  |
| 1 | Rikke Kastberg has invited you to the Fiftytwo Support & Operations portal!<br><u>Visit the portal</u> to raise requests and get help.<br><u>in fiftytwo</u><br>Fiftytwo Support & Operations sent you this message, <i>powered by <u>Jira Service Desk</u></i>       |   |   |    |               |  |
| 1 | Rikke Kastberg has invited you to the Fiftytwo Support & Operations portall<br><u>Visit the portal</u> to raise requests and get help.<br><u><b>i</b></u> fiftytwo<br>Fiftytwo Support & Operations sent you this message, <i>powered by <u>Jira Service Desk</u></i> |   |   |    |               |  |

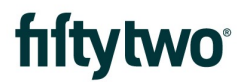

When you click the link, you will be directed to a page where you must fill out the boxes with your information.

- 1: Type your name
- 2: Type in the password you would like to use for access to the servicedesk portal
- 3: Click "Save and continue"

If you prefer it, you can check the box "Show Password" to show the password and verify it is what you want it to be.

| hftytwo |                                                                                                    |
|---------|----------------------------------------------------------------------------------------------------|
|         | Welcome to Fiftytwo Support &<br>Operations!<br>You're almost there! Choose a password, so you can log<br>in later.<br>Username |
| N       | SofusAPetersen@hotmail.com Full name                                                                                            |
| 6       | Password<br>2<br>Show password<br>Save and continue                                                                             |
|         | Powered by 🍫 Jira Service Desk                                                                                                  |

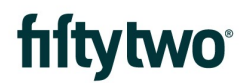

#### 3:

You can also send an email to us, where you describe your problem/challenge. The email address is: <a href="mailto:support@fiftytwo.com">support@fiftytwo.com</a>

You will then receive an email in which there is a link shortly after.

When you click the link, you will be directed to a page where you must fill out the boxes with your information.

- 1: Type your name
- 2: Type in the password you would like to use for access to the servicedesk portal
- 3: Click "Save and continue"

If you prefer it, you can check the box "Show Password" to show the password and verify it is what you want it to be

| hftytwo |                                                                     |
|---------|---------------------------------------------------------------------|
|         | Welcome to Fiftytwo Support &<br>Operations!                        |
|         | You're almost there! Choose a password, so you can log<br>in later. |
|         | Username<br>SofusAPetersen@hotmail.com                              |
|         | Full name                                                           |
|         | Password 2                                                          |
|         | Save and continue                                                   |
|         | Powered by 🌴 Jira Service Desk                                      |

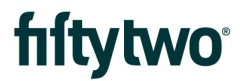

### 2 YOUR PROFILE

When you have created your account, you can change the preferred language from your profile.

- 1: Click your avatar logo
- 2: Click "Profile" from the dropdown menu

| fiftytwo | Welcome to Fiftytwo Support & Operations                                                      |   | Requests 1 |
|----------|-----------------------------------------------------------------------------------------------|---|------------|
|          | What do you need help with?                                                                   | Q |            |
|          | Opening Hours, timezone Denmark (GMT+2)<br>Mon-Thursday 08:00 - 16:00<br>Friday 08:00 - 15:30 |   |            |
|          | Popular<br>Fiftytwo Support & Operations                                                      |   |            |
|          | Browse all                                                                                    |   |            |

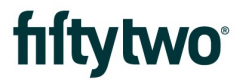

On the page shown, you will get an overview of your information. To change your preferred language, click "edit your profile" (1). Would you like to change your password, then click "Change password" (2).

| fiftytwo                                                | Requests |
|---------------------------------------------------------|----------|
|                                                         |          |
| Fiftytwo Support & Operati<br>Sofus A Petersen          |          |
| Log in with                                             |          |
| SofusAPetersen@hotmail.com Options<br>Edit your profile |          |
| My profile Change password 2                            |          |
| Avatar                                                  |          |
| $\odot$                                                 |          |
| Name                                                    |          |
| Sofus A Petersen                                        |          |
| Send notifications to                                   |          |
| SotusArPetersen@notmail.com                             |          |
| Preferences                                             |          |
| Language                                                |          |
| English (United States) [Default]                       |          |
| Time zone                                               |          |
| (GMT+01:00) Copenhagen                                  |          |
|                                                         |          |
| Powered by ∲ Jira Service Desk                          |          |

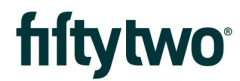

If you click "Edit your profile" (1), you will have the opportunity to edit some of your information.

- 1: Here, you can edit your profile name
- 2: Here, you can change your preferred language
- 3: And lastly, always click "Save" to save any new changes

| Fiftytwo Support & Operat<br>Sofus A Petersen | ti |                        |   |                              |
|-----------------------------------------------|----|------------------------|---|------------------------------|
| Log in with                                   |    |                        |   |                              |
| SofusAPetersen@hotmail.com                    |    |                        |   | Options<br>Edit your profile |
| Edit your profile                             |    |                        |   | Change password              |
| Avatar                                        |    |                        |   |                              |
| Change avatar                                 |    |                        |   |                              |
| Name                                          |    |                        |   |                              |
| Sofus A Petersen                              |    | 1                      |   |                              |
| Send notifications to                         |    |                        |   |                              |
| SofusAPetersen@hotmail.com                    |    |                        |   |                              |
| Preferences                                   |    |                        |   |                              |
| Language                                      |    |                        |   |                              |
| English (United States) [Default]             |    | 2                      | ~ |                              |
| Time zone                                     |    |                        |   |                              |
| Default                                       | ~  | (GMT+01:00) Copenhagen | ~ |                              |
| Save Cancel                                   |    |                        |   |                              |

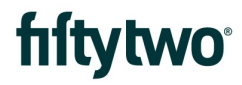

If you have chosen to change your password ("Change password"), you must fill out the following boxes:

- 1: Type in your current password
- 2: Type in your new password
- 3: Type in your new password again
- 4: Click "Update"

|                                           | ×<br>Change password                                               |          |
|-------------------------------------------|--------------------------------------------------------------------|----------|
| Fiftytwo Support & Op<br>Sofus A Peterser | Current password                                                   |          |
| Log in with                               |                                                                    |          |
| SofusAPetersen@hotmail.com                | New password                                                       | <b>C</b> |
|                                           | 2                                                                  | profile  |
| My profile                                | Confirm password                                                   | assirera |
| Avatar                                    | 3                                                                  |          |
| 0                                         | You'll be asked to log in again after you update your<br>password. |          |
| Name                                      |                                                                    | -        |
| Sofus A Petersen                          | 4 Update Cancel                                                    |          |
| Send notifications to                     |                                                                    |          |
| SofusAPetersen@hotmail.com                |                                                                    |          |
| Preferences                               |                                                                    |          |
| Language                                  |                                                                    |          |
| English (United States) [Default]         |                                                                    |          |
|                                           |                                                                    |          |
| lime zone                                 |                                                                    |          |

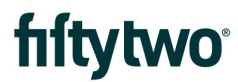

After updating your password, you will be redirected to the login page, where you must log in with your new password.

| fiftytwo |                                |
|----------|--------------------------------|
|          | Log in                         |
|          | Username                       |
|          | Password                       |
|          | Log in<br>Keep me logged in    |
|          | Forgot your password?          |
|          | Sign up for an account         |
|          |                                |
|          |                                |
|          | Powered by 🍲 Jira Service Desk |

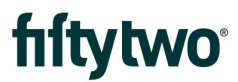

### 3 FORGOTTEN PASSWORD

If you have forgotten your password, you can click "Forgot your password" from the login page. Afterward, you will be asked to fill in your email address and click the button "Email me".

| tytwo |                                |
|-------|--------------------------------|
|       | Forgot password                |
|       | Username                       |
|       | Email me Back to login         |
|       |                                |
|       |                                |
|       |                                |
|       | Powered by 🌪 Jira Service Desk |

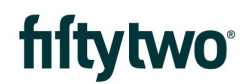

You will then receive an email with a link. Click the link to reset your password.

#### Fiftytwo Support & Operations <jira@fi ftytwo.com> Fre 23-07-2021 09:24

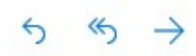

Til: Dig

Hi Sofus A Petersen,

There was a request to reset the password for your account.

If you didn't make this request, just ignore this email. Otherwise, click on the link below to reset your password.

Reset my password

After clicking the link, you will be redirected to a page where you must fill out your new password information.

- 1: Type in your new password
- 2: Type in your new password again
- 3: Click "Create"

## Create new password

Username

SofusAPetersen@hotmail.com

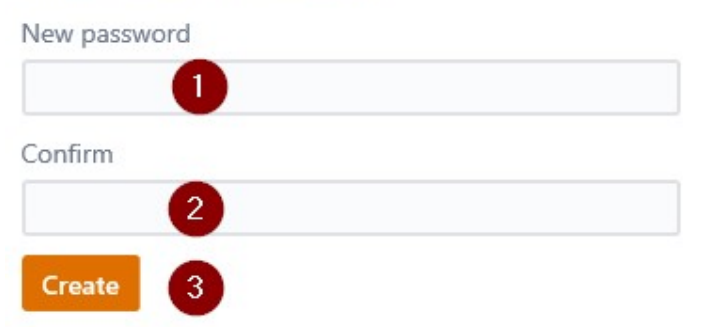

### 4 SERVICEDESK PORTAL FRONTPAGE

This is your starting page when you have logged in.

1: In the search bar, you can search for possible types of support tickets to report, such as "till", "card terminal", "server issues" etc.

2: Here, you must click and select which department In Fiftytwo you like to send the ticket to. As of right now, there is only "Fiftytwo Support & Operations"

- 3: If you click here, a list of possible departments within Fiftytwo will appear
- 4: The latest types of tickets you have created will appear here
- 5: If you click here, you will see all your requests both open and closed

| fiftytwo |                                                                                               |                                                                                                 |   | Anmodninge 5 |
|----------|-----------------------------------------------------------------------------------------------|-------------------------------------------------------------------------------------------------|---|--------------|
| 0        | Welcome to Fiftytwo Suppo                                                                     | ort & Operations                                                                                | Q |              |
|          | Opening Hours, timezone Denmark (GMT+2)<br>Mon-Thursday 08:00 - 16:00<br>Friday 08:00 - 15:30 |                                                                                                 |   |              |
| 2        | Populære Senest<br>Fiftytwo Support & O<br>Gennemse alle                                      | General issues - Fiftytwo Support & Operations<br>Use this, if the other options does not match |   |              |

Q

## 5 CREATE A SUPPORT TICKET

If you need to create a new support ticket, you must choose the relevant category.

If it is an error, choose "Bug" If you have a request for a new feature, choose "New Feature" If there is an error regarding servers, select "Server Issues" If it is the actual till you are having issues with, choose "Till Issues" If it regards problems with the card terminal, select "Card Terminal" If it is regarding the ViKING Client and error within this, choose "ViKING Client" Lastly, if it is not any of the above, choose "General Issues"

#### Fiftytwo Support & Operati... Fiftytwo Support & Operations

Welcome! You can raise a Support & Operations request from the options provided.

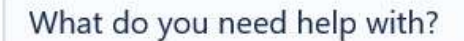

General issues Use this, if the other options does not match

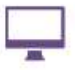

Bug

If there is a bug which needs to fixed by development

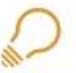

New Feature

If you have a request for new features or development

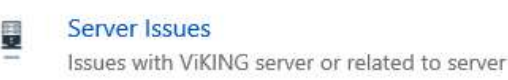

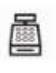

Till Issues issues with till or related to till

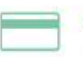

Card Terminal

Issues with card terminal or payment

ViKING Client Issues with ViKING Client

© Fiftytwo Servicedesk portal - Guide

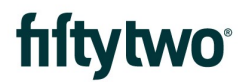

When you have chosen the relevant category of issue, you will be directed to a page to fill out information regarding your problem and submit it.

At "Summary" you type in the headline, and it should contain your issue shortly described
 At "Attachments" you can include any relevant screenshots, files, or pictures regarding your ticket
 At "Contact details and Description" you describe your issue and relevant contact information
 Lastly, you click "Create" to create the support ticket

| nort description       |                                            |   |
|------------------------|--------------------------------------------|---|
| ttachment (optional)   |                                            |   |
| 6                      | Drag and drop files, paste screenshots, or |   |
|                        | browse                                     |   |
| creendumps or files    |                                            |   |
| ontact details and Des | scription                                  |   |
|                        | 6                                          | 3 |
|                        |                                            |   |
|                        |                                            |   |
|                        |                                            |   |
|                        |                                            |   |

Create

Cancel

### 6 FOLLOW SUPPORT TICKET

You can see your new support ticket under "Requests".

1: You can see your support case number under the column "Reference"

2: The headline for your support ticket is under the column "Summary"

3: Under the column "Status" is shown the status for your support ticket The status can be any of the following explanations:

Pending: The ticket is waiting for any of the supporters to open it Waiting for Support: A supporter is working on your ticket More info: We are awaiting more information from you Waiting for Consultant: The support ticket is waiting for a consultant to look at the issue Waiting for Developer: The support ticket is waiting for a developer to look at the issue Closed: The ticket is resolved and therefore closed

| Fiftytwo S<br>Reque | Support & Ope<br>sts | rati            |                                  |   |                               |   |         |                  |   |
|---------------------|----------------------|-----------------|----------------------------------|---|-------------------------------|---|---------|------------------|---|
| Open re             | quests               | *               | Created by me                    | ~ | Any request type              | ~ |         |                  | Q |
| Туре                | Reference            | Summary         |                                  |   | Service desk                  |   | Status  | Requester        |   |
|                     | SUP-390              | The system says | "Venter på start dagsproduktion" |   | Fiftytwo Support & Operations |   | PENDING | Sofus A Petersen |   |
| 1-1 of 1            |                      |                 |                                  |   |                               |   |         |                  |   |

In the example below, the support department is working on the ticket hence the status "waiting for support".

| Fiftytwo<br>Reque | Support & Op<br>ests | oerati            |                                 |    |                             |        |               |                  |  |
|-------------------|----------------------|-------------------|---------------------------------|----|-----------------------------|--------|---------------|------------------|--|
| Open re           | equests              | ~                 | Created by me                   | *  | Any request type            | ~      |               | Q                |  |
| Туре              | Reference            | Summary           |                                 | Se | ervice desk                 | Status |               | Requester        |  |
| ŵ                 | SUP-390              | The system says " | Venter på start dagsproduktion" | Fi | ftytwo Support & Operations | WAITIN | G FOR SUPPORT | Sofus A Petersen |  |
| 1-1 of 1          |                      |                   |                                 |    |                             |        |               |                  |  |

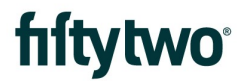

If you click the case number or the headline, you will look into the ticket and read more about it.

1: Here is shown the status of the ticket

2: Here, you can insert a comment in the ticket. This could be further information regarding the issue or anything relevant to the ticket

3: Here is shown the latest activity for the ticket. Any comments or activities will be shown here

4: Here are the included attachments shown, if there are any

| Comment on this request                                                                                                    | <ul> <li>WATING FOR COSTOMER</li> <li>Don't notify me</li> </ul> |
|----------------------------------------------------------------------------------------------------|------------------------------------------------------------------|
| ctivity                                                                                                    | < Share                                                          |
| Rikke Kastberg Just now LATEST<br>You can start it by clicking the menu "Administration", and then "Start dagsproduktion."                                                                                                    | Shared with<br>Sofus A Petersen<br>Creator<br>BD Intern          |
| our request status changed to Waiting for customer. Just now                                                                                                    |                                                                  |
| our request status changed to Waiting for support. 2 minutes ago                                                                                                    |                                                                  |
|                                                                                                    |                                                                  |
| Sofus A Petersen 4 minutes ago                                                                                                    |                                                                  |
| Carl Devicement 11                                                                                                    |                                                                  |
| OG VHUNG - Systemovervägning<br>Systemovervägning<br>Difference (18) - 510<br>Secure 26<br>Transaktions monitor<br>Transaktions monitor<br>Secure 26<br>Secure 26<br>Secur |                                                                  |
| OG VHUNG - Systemovervågning         Systemovervågning         Films Somo Self         Systemovervågning         Systemovervågning <td></td>                                                                                                    |                                                                  |
| Details 4 minutes ago         Contact details and Description                                                                                                    |                                                                  |
| Details 4 minutes ago         Contact details and Description         When I sign on the ViKING system, it says "Venter på start dagsproduktion.                                                                                                    |                                                                  |
| Details 4 minutes ago         Contact details and Description         When I sign on the ViKING system, it says "Venter på start dagsproduktion.         Best regards,         Sufficiency                                                                                                    |                                                                  |
| Details 4 minutes ago         Contact details and Description         When I sign on the ViKING system, it says "Venter på start dagsproduktion.         Best regards,<br>Sofus A. Petersen                                                                                                    |                                                                  |
| Details 4 minutes ago         Contact details and Description         When I sign on the ViKING system, it says "Venter på start dagsproduktion.         Best regards,         Sofus A. Petersen         Grocery shop         Banerårdenlardsen 2                                                                                                    |                                                                  |

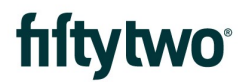

Here is an example of a support ticket with activities attached.

- 1: Status has been changed to "More info", which means we await relevant information from you
- 2: Here, you can click and type in your comment with further information to your ticket
- 3: Under "Activity" in this example, comments from Fiftytwo and you are shown

| Comment on this request                                                                                                    | WATTING FOR CUSTOMER     O Don't notify me |
|----------------------------------------------------------------------------------------------------|--------------------------------------------|
| Activity                                                                                                    | Share                                      |
| Sofus A Petersen Just now LATEST<br>There is an new error. I have put in a screenshot.                                                                                  | Shared with<br>Sofus A Petersen<br>Creator |
| Rikke Kastberg Just now<br>You can start it by clicking the menu "Administration", and then "Start<br>dagsproduktion."                                                  | U DD Intern                                |
| Your request status changed to Waiting for customer. Just now                                                                                                    |                                            |
| four request status changed to Waiting for support. 2 minutes ago                                                                                                    |                                            |
| Sofus A Petersen 4 minutes ago                                                                                                    |                                            |
| Contract II     Contract II     Contract II     Systemovervägning     Systemovervägning     sumscraft II     miniscraft II     Second 288     Second 288     Second 288 |                                            |

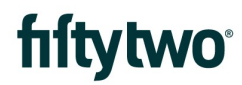

A case is solved and done when the status for a support ticket is "Resolved".

| Fiftytwo :<br>Reque | Support & Ope<br>sts | erati           |                                  |   |                               |   |          |                  |   |
|---------------------|----------------------|-----------------|----------------------------------|---|-------------------------------|---|----------|------------------|---|
| Closed r            | equests              | ~               | Created by me                    | * | Any request type              | * |          |                  | Q |
| Туре                | Reference            | Summary         |                                  |   | Service desk                  |   | Status   | Requester        |   |
| ŵ                   | SUP-390              | The system says | "Venter på start dagsproduktion" |   | Fiftytwo Support & Operations |   | RESOLVED | Sofus A Petersen |   |
| 1-1 of 1            |                      |                 |                                  |   |                               |   | U        |                  |   |

## fiftytwo<sup>®</sup>

Clicking on the case number will open the ticket.

- 1: "Status" is changed to "Resolved"
- 2: Here, it is shown under "Activity" that the status has been changed
- 3: Lastly, a comment from Fiftytwo with the solution is shown

| Comment on this request                                                                       | RESOLVED     Don't notify m     |
|-----------------------------------------------------------------------------------------------|---------------------------------|
| Activity                                                                                      | Share                           |
| our request status changed to <b>Resolved</b> with resolution <b>Fixed</b> . 5 minutes ago LA | TEST Shared with Sofus A Peters |
| Rikke Kastberg 5 minutes ago                                                                  | 🔊 BD Intern                     |
| we have made a change, so it should fixed how.                                                |                                 |
| Rikke Kastberg 6 minutes ago                                                                  |                                 |
| We will log on your server and have a look.                                                   |                                 |
| our request status changed to Waiting for customer. 6 minutes ago                             |                                 |
| Sofus A Petersen 9 minutes ago                                                                |                                 |
| There is an new error. I have put in a screenshot.                                            |                                 |
| our request status changed to Waiting for support. 9 minutes ago                              |                                 |

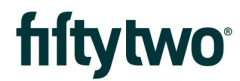

If, for various reasons, you wish to close your case before it is closed by us, simply note it in the case or respond to one of the sent notification emails.

Then we will stop processing the case and close it for you.

Unfortunately, there is not a button you can click to close the case yourself.

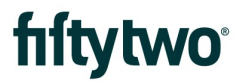

#### 7 MAILS

When creating a support ticket, whether, through our servicedesk portal or by email, you will receive an email with a receipt in return. In this email, there will be a link directing you directly to your support ticket.

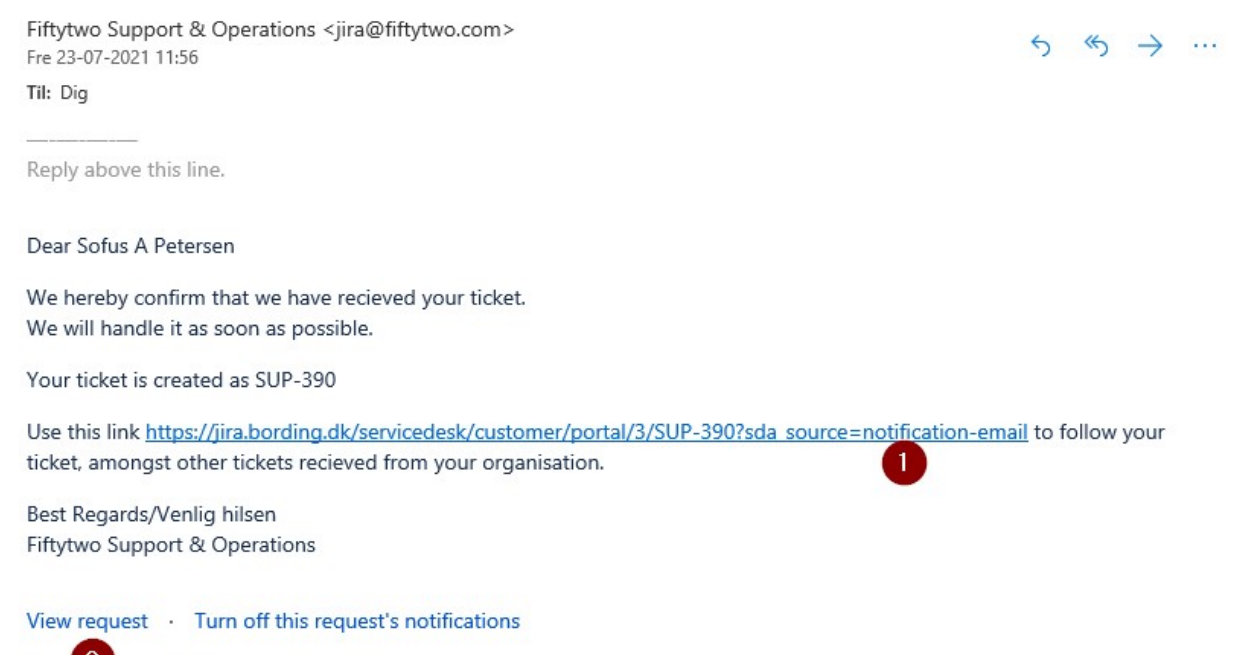

This is ed with BD Intern and Sofus A Petersen.

Fiftytwo Support & Operations, powered by Jira Service Desk, sent you this message.

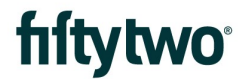

We will always update you about changes. If we add a comment, you will receive an email about it to ensure that you are up to date with everything.

Rikke Kastberg <jira@fiftytwo.com> Fre 23-07-2021 12:01 Til: Dig

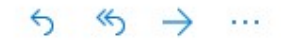

Reply above this line.

Rikke Kastberg has commented on your ticket:

You can start it by clicking the menu "Administration", and then "Start dagsproduktion."

Follow your ticket here <u>https://jira.bording.dk/servicedesk/customer/portal/3/SUP-390?sda\_source=notification-email</u>

#### View request · Turn off this request's notifications

This is shared with BD Intern and Sofus A Petersen.

Fiftytwo Support & Operations, powered by Jira Service Desk, sent you this message.

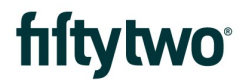

If you have any comments about your support ticket, you can simply reply to the email then it will be attached directly to your case.

Sv: SUP-390 The system says "Venter på start dagsproduktion"

Hello,

Thanks a lot. Is there anything, I can do to prevent this from happening?

Regards, Sofus A. Petersen.

Fra: Rikke Kastberg <jira@fiftytwo.com> Sendt: 23. juli 2021 12:08 Til: SofusAPetersen@hotmail.com <SofusAPetersen@hotmail.com> Emne: SUP-390 The system says "Venter på start dagsproduktion"

Reply above this line.

Rikke Kastberg has commented on your ticket: We have made a change, so it should fixed now. Follow your ticket here https://iira.bording.dk/septicedesk/customer/pu

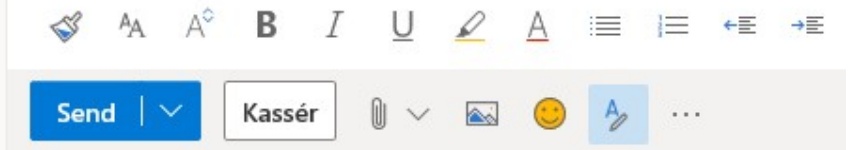

In the example above, a reply through the email in the support ticket is shown.

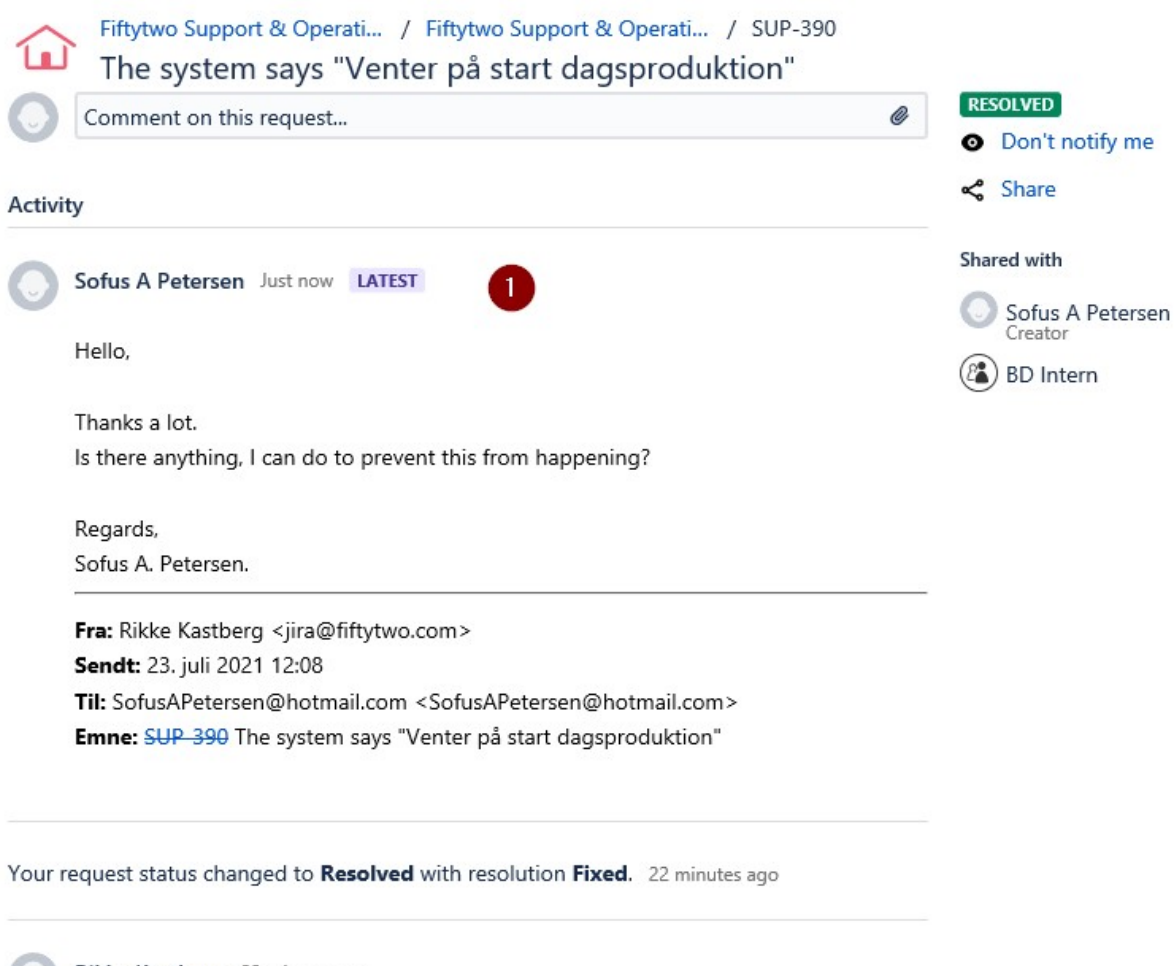

Rikke Kastberg 22 minutes ago We have made a change, so it should fixed now.

## 8 LOOK UP SUPPORT TICKETS

The top right corner on the start page is where you can access your support tickets.

1: Click "Requests" - here, you will also be able to see the number of your open tickets

2: Here are your requests shown, which you have created

3: Here are tickets shown which your organization has created. This is only relevant if you are multiple people in the organization who creates support tickets

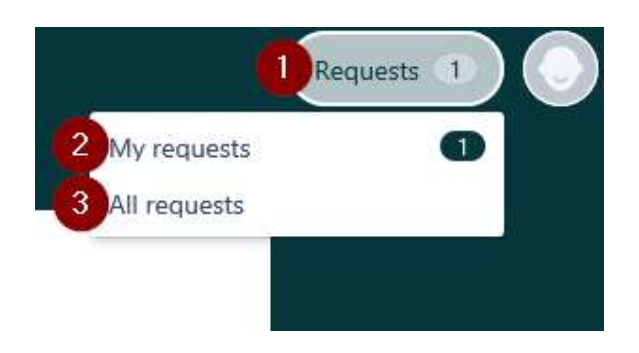

When you click "Requests", a list of your support tickets will be shown.

| Fiftytwo S<br>Reque | Support & Ope<br>sts | rati       |        |                           |         |   |                    |            |   |                |                 |    |
|---------------------|----------------------|------------|--------|---------------------------|---------|---|--------------------|------------|---|----------------|-----------------|----|
| Any stat            | us                   | 0          | *      | Created by me             | 2       | * | Any request type   | 3          | * | Search for req | uests 4         | Q  |
| Туре                | Reference            | Summary    |        |                           |         |   | Service desk       |            |   | Status         | Requester       |    |
| ۵                   | SUP-390              | The system | n says | "Venter på start dagsprod | uktion" |   | Fiftytwo Support & | Operations |   | RESOLVED       | Sofus A Peterse | en |
| 1-1 of 1            |                      |            |        |                           |         |   |                    |            |   |                |                 |    |

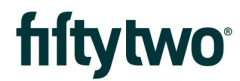

1: From here, you can choose to see all your support tickets regardless of their status. You can also choose only to look at your open or closed support tickets.

#### Fiftytwo Support & Operati...

#### Requests

| Any status      | ~          |
|-----------------|------------|
| Any status      |            |
| Open requests   | У          |
| Closed requests | tem says ' |

2: You can choose between seeing support tickets submitted by you or your organization.

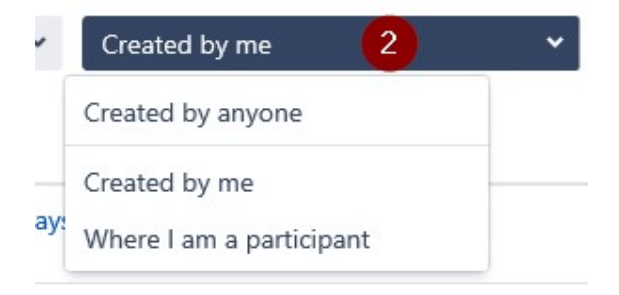

3: Here, you can sort the various types of support tickets with categories or choose to see all types.

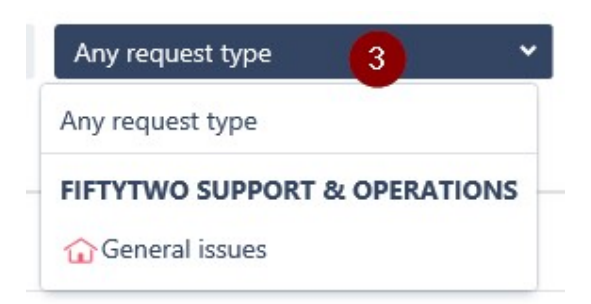

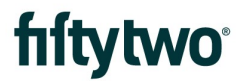

4: It is also possible to fill in key terms from a support ticket in the search bar if you can not remember the case number.

| Search for reque | sts | 4 | Q |
|------------------|-----|---|---|
| <b></b>          | D   |   |   |